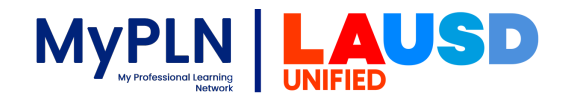

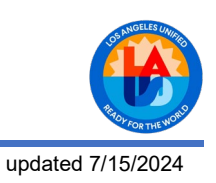

## How to Evaluate a 2024 Summer PD Session

Session Evaluation will become available one minute after the session start time.

- 1. Log into MyPLN at: http://achieve.lausd.net/mypln
- 2. Click the **Transcript** tile.

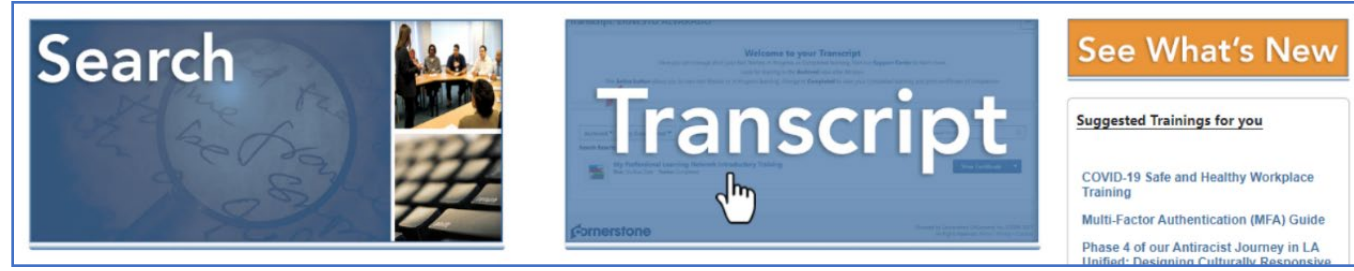

3. From the session's View Training Details button, click the drop-down arrow and select Evaluate.

|   | 2024 Summer PD for Teachers Day 2 - Choice Session B (Starts 8/6/2024)<br>Due : No Due Date Status : Registered Training Type : Session | View Training D 💌                                                |
|---|----------------------------------------------------------------------------------------------------|------------------------------------------------------------------|
|   | 2024 Summer PD for Teachers Day 2 - Choice Session A (Starts 8/6/2024)<br>Due : No Due Date Status : Registered Training Type : Session | View Training D 🔻                                                |
| - | 2024 Summer PD for Teachers Day 1 - Choice Session B (Starts 8/5/2024)<br>Due : No Due Date Status : Registered Training Type : Session | Evaluate<br>View Training Details<br>Move to Archived Transcript |
|   | 2024 Summer PD for Teachers Day 1 - Choice Session A (Starts 8/5/2024)<br>Due : No Due Date Status : Registered Training Type : Session | View Training D 🔻                                                |
|   | 2024 Summer Professional Development for Teachers (Starts 8/5/2024)<br>Due : No Due Date Status : Registered Training Type : Session    | View Training D 🝷                                                |
|   |                                                                                                    |                                                                  |